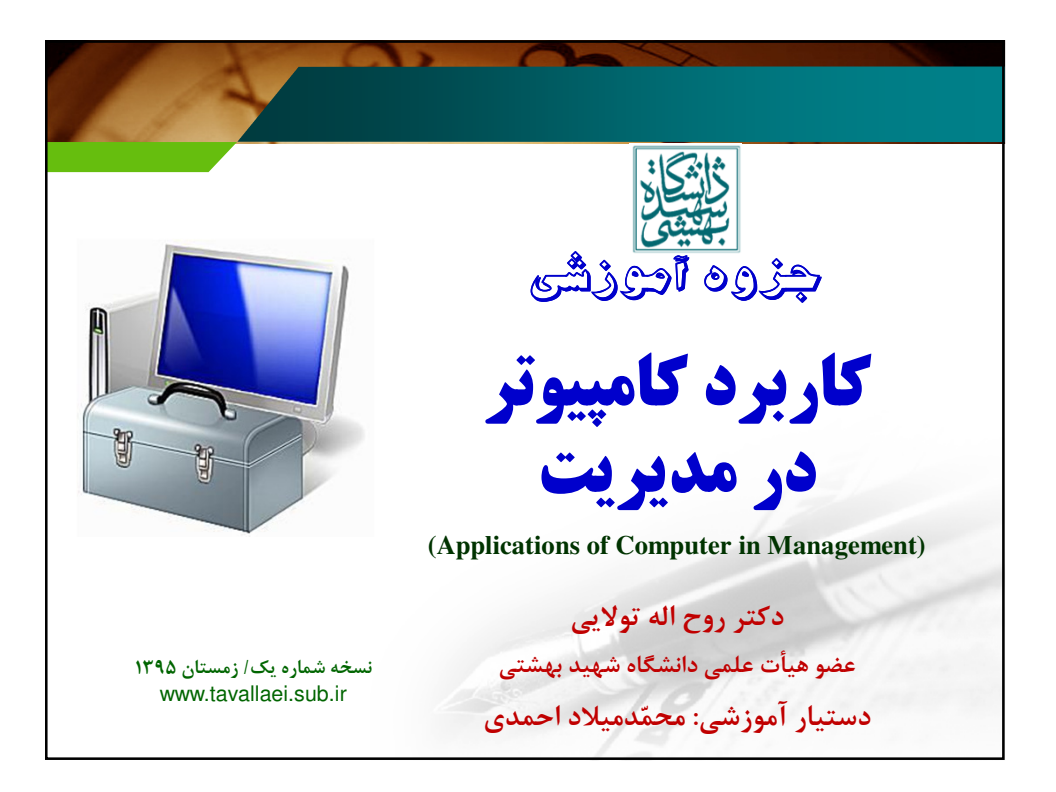

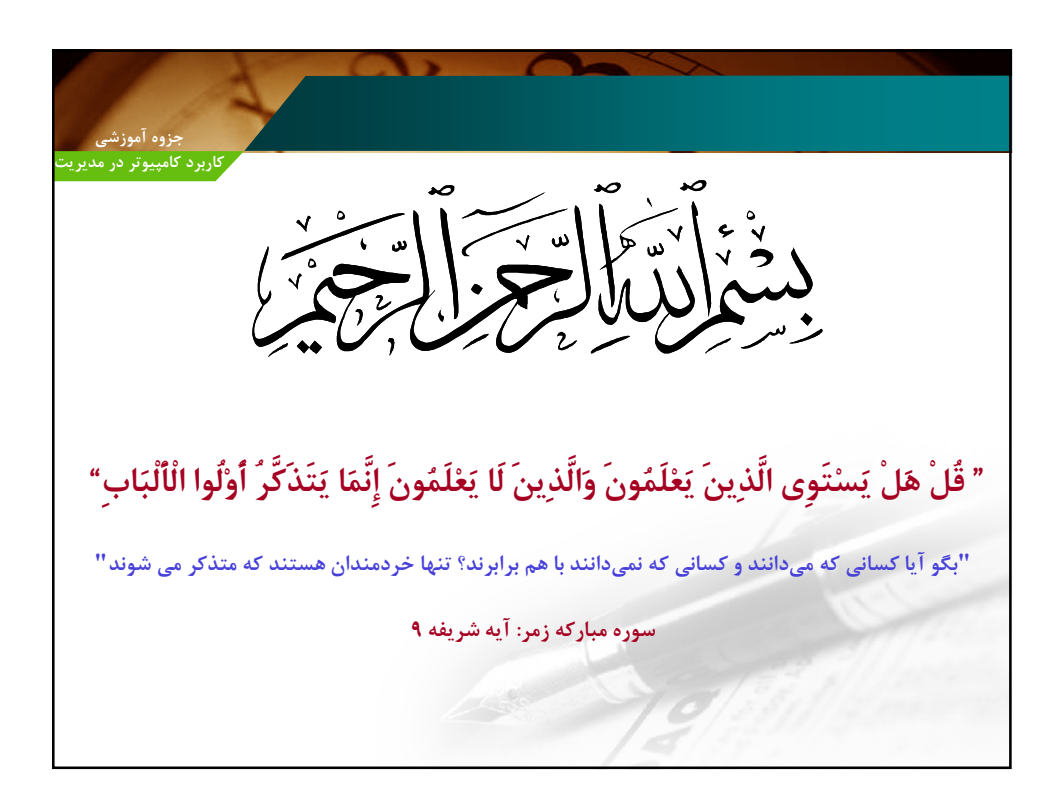

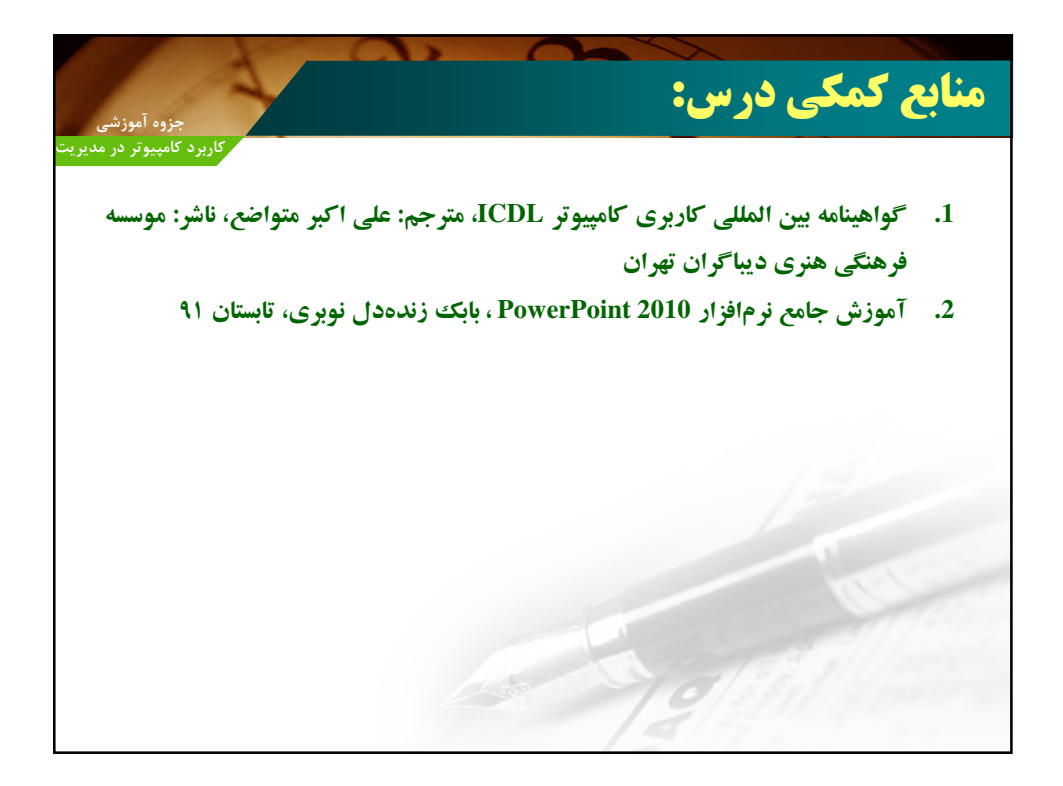

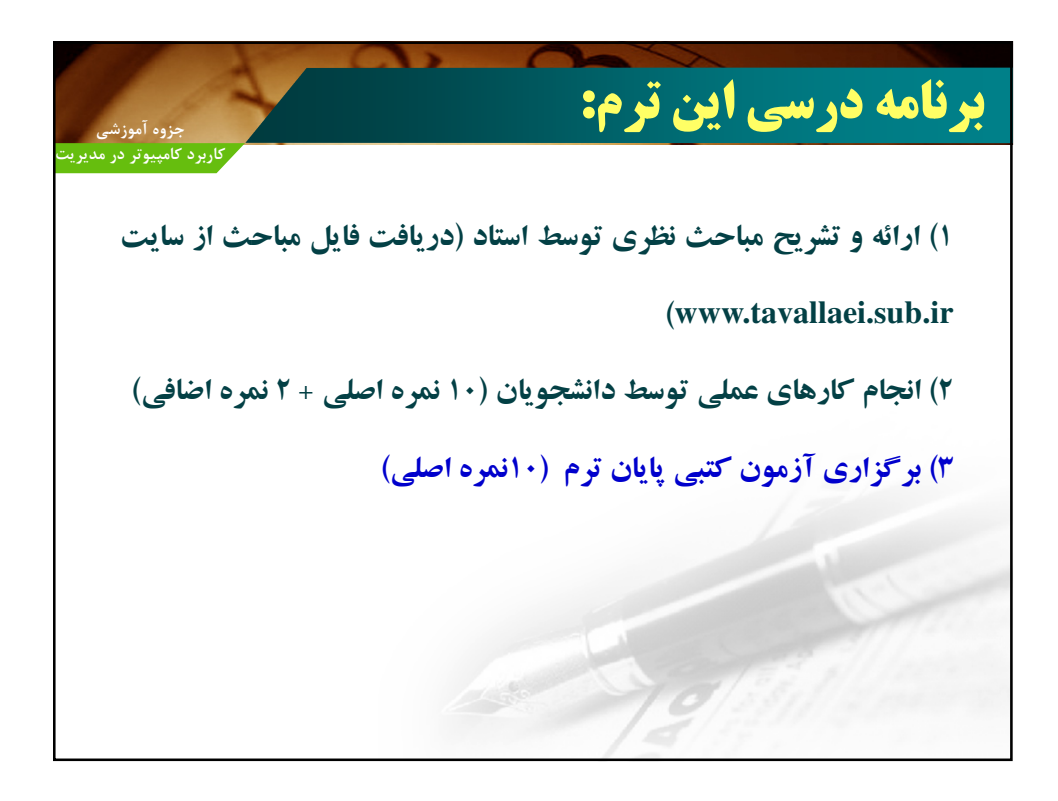

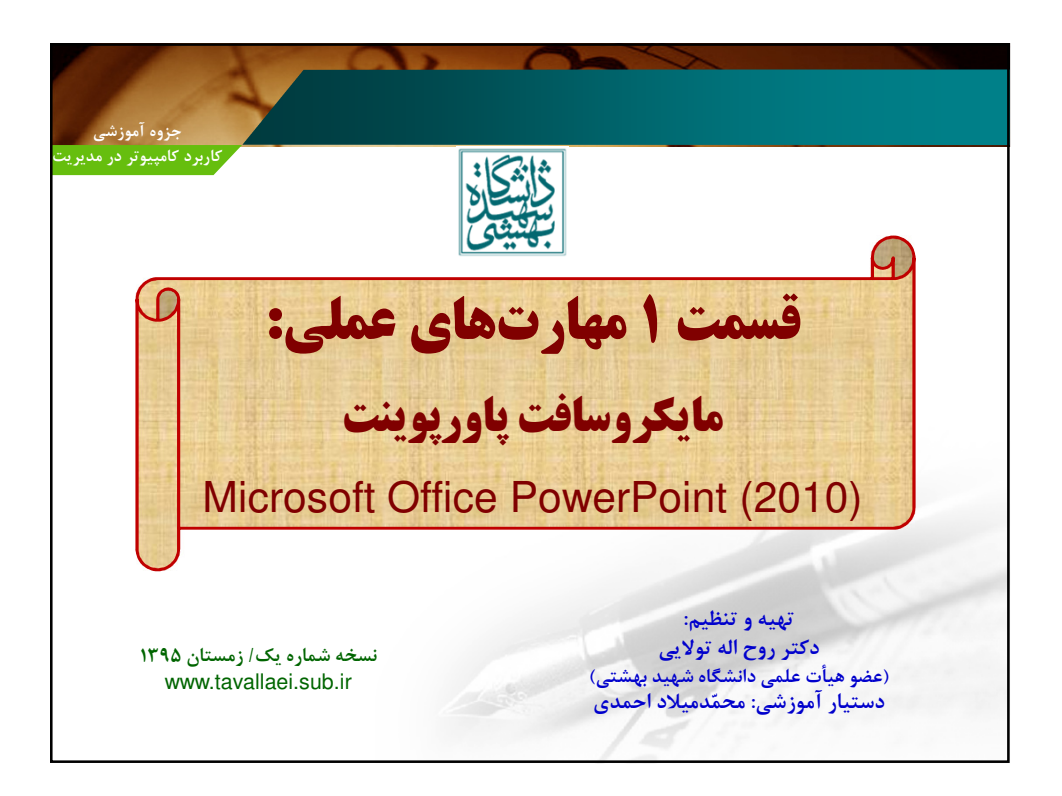

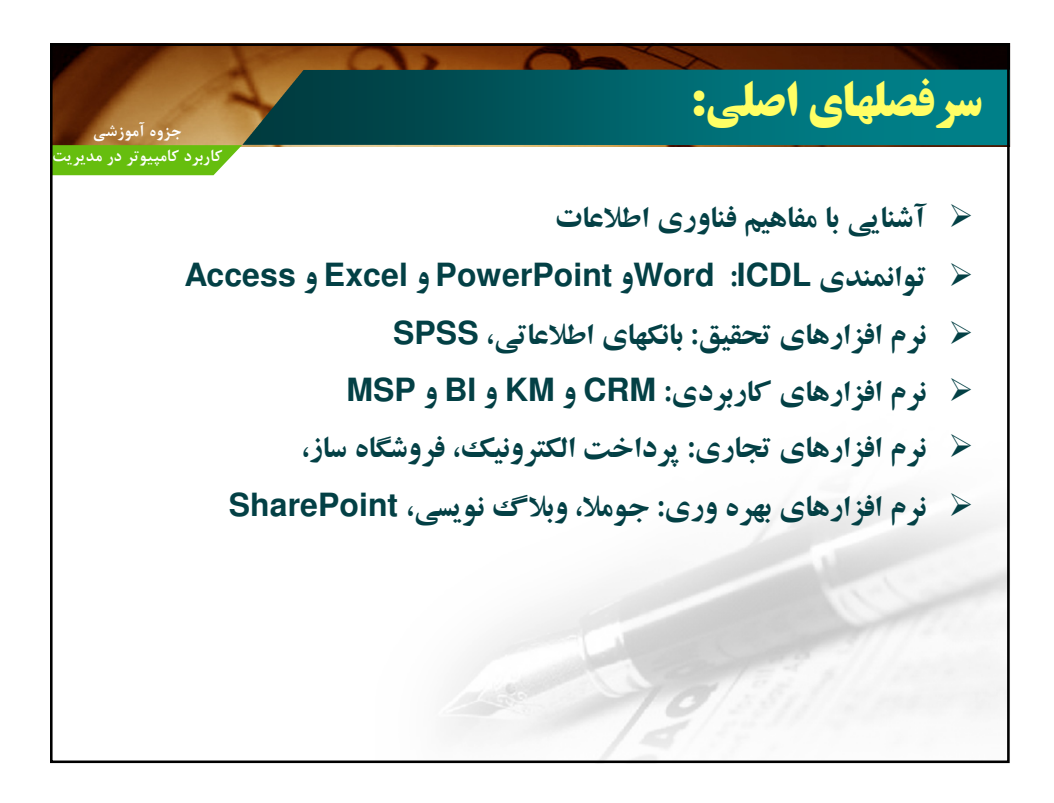

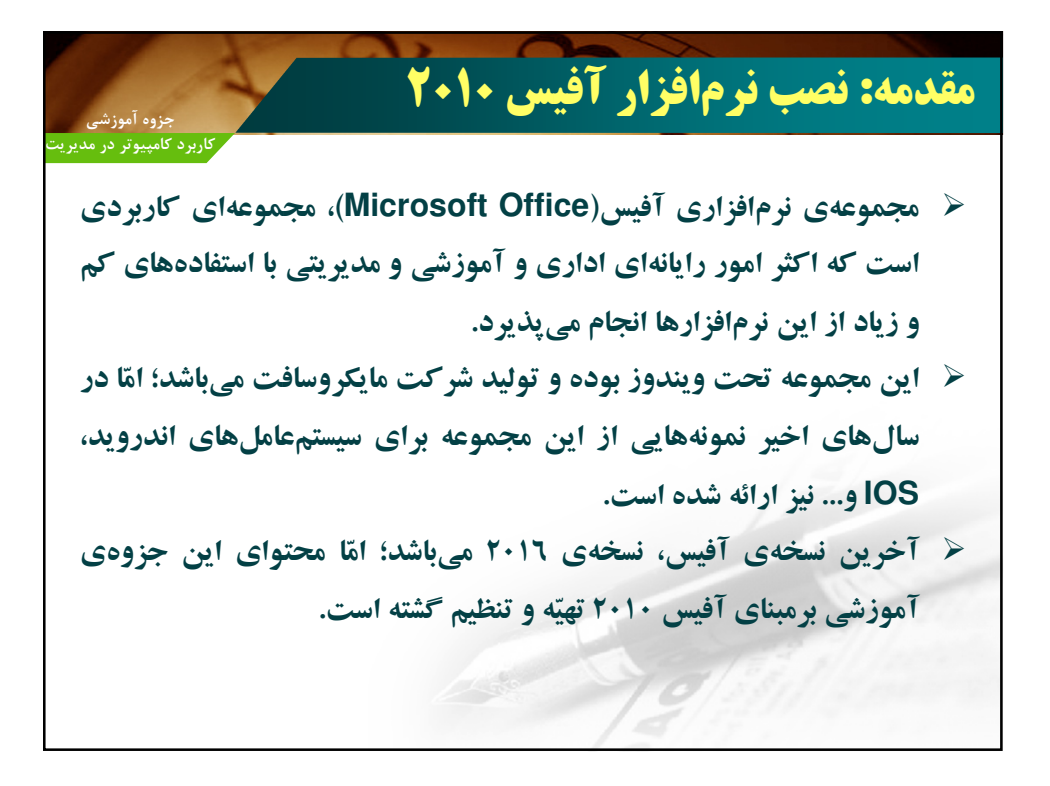

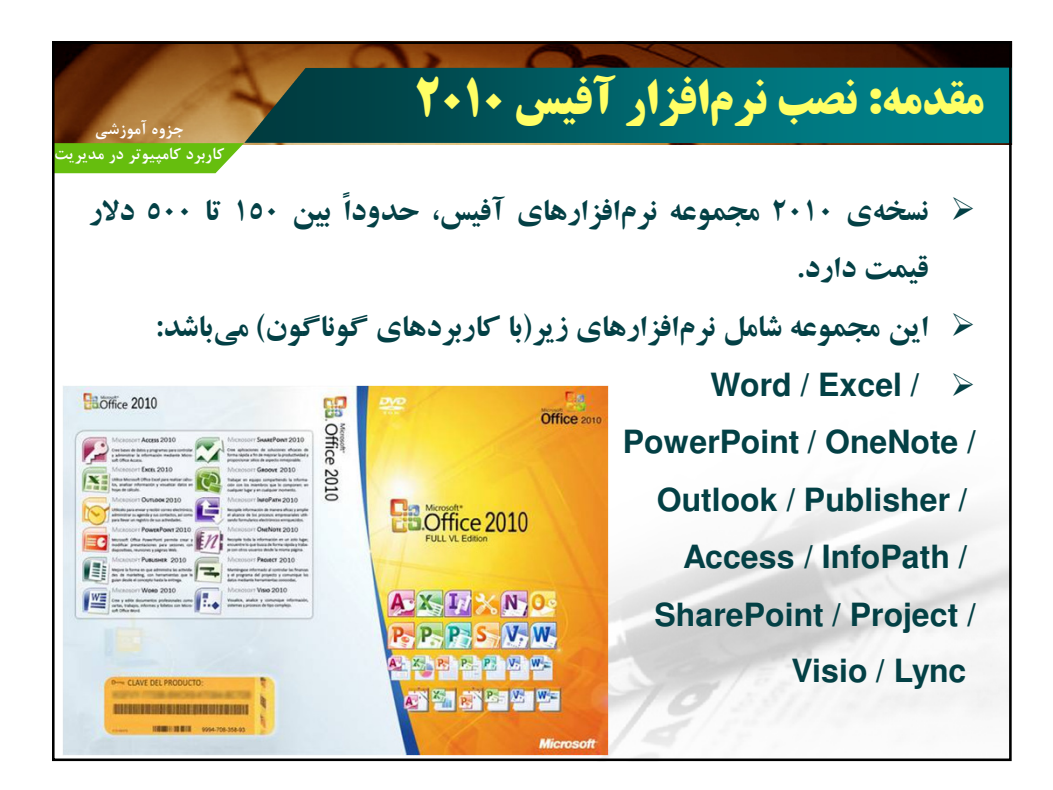

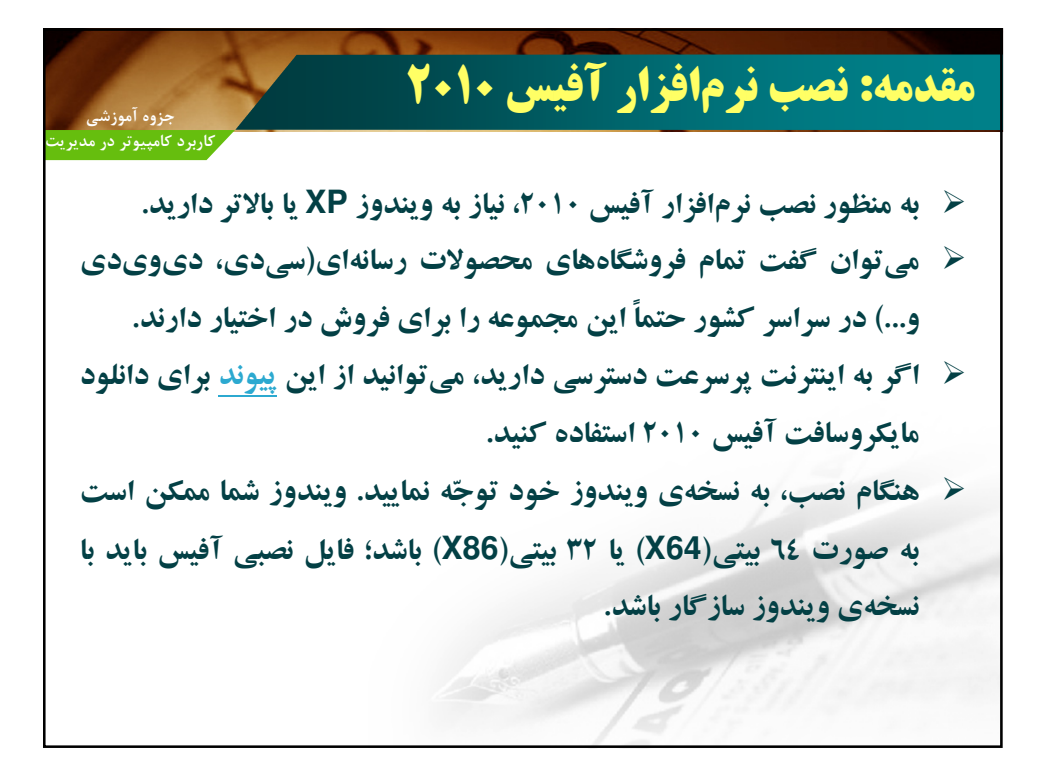

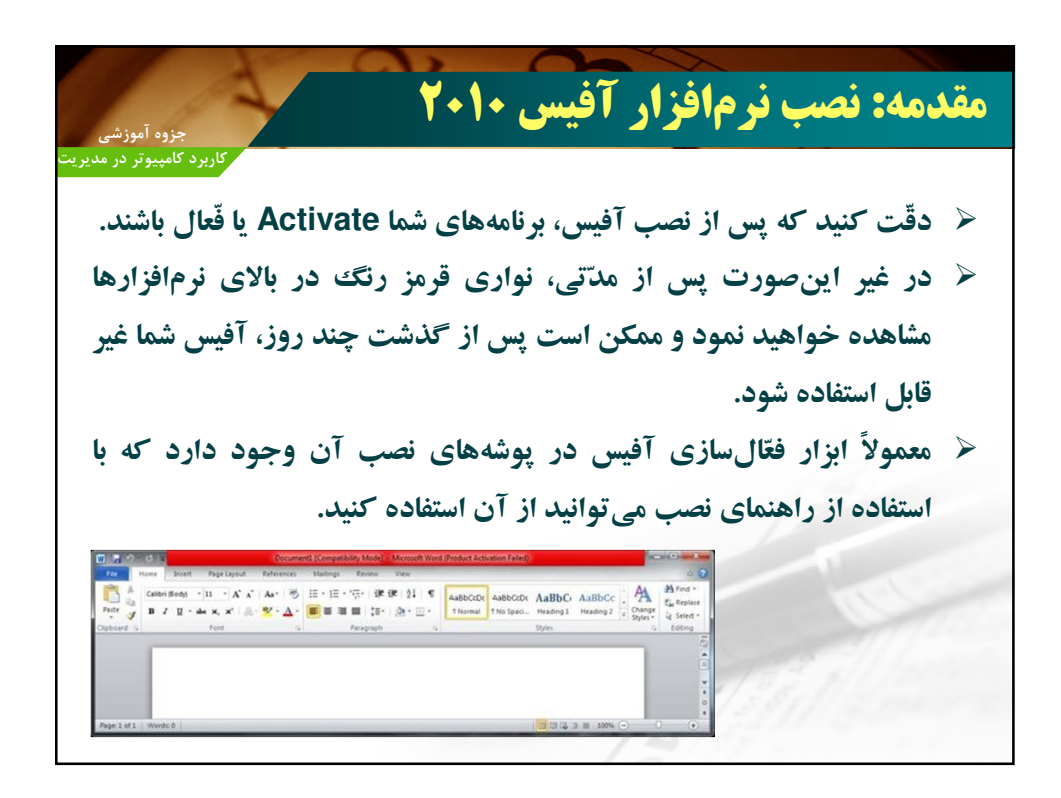

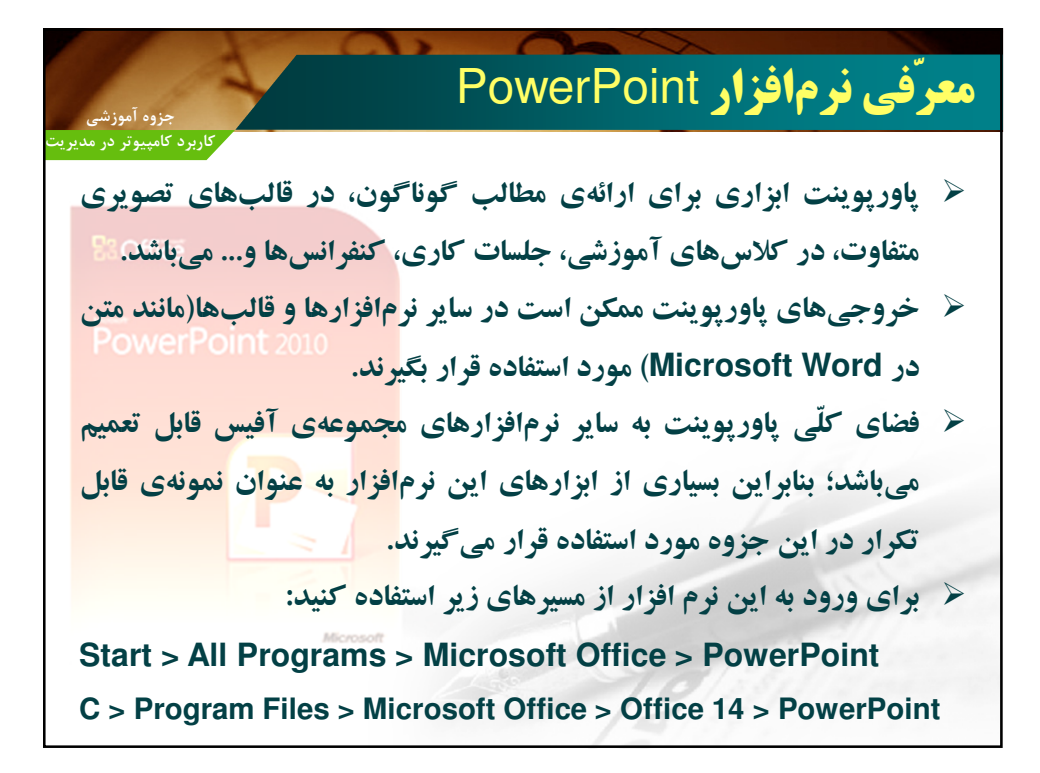

| Presentation1 - Microsoft PowerPoint       Nome     Item     Data       New     State     Transitions     Animations     Side Show     Review     View       New     State     B / II II A data (25 Aur A)     III - III - IIII - III - IIII - III - III - III - III - III - III - III - IIII - IIII | Notes     Notes                                                                                                    |
|----------------------------------------------------------------------------------------------------|----------------------------------------------------------------------------------------------------|
| None     Net     Desp     Transform     Sold Show     Review     Vew     Cold       Image: Sold Show     Image: Sold Show                                                                                                    | Res       Normalize       Sales       Normalize       Sales       Normalize       Sales       Normalize       Sales       Normalize       Sales       Normalize       Normalize |
| Sides Outline X Click to add title Click to add subtitle                                                                                                    | Click to add title                                                                                                    |
| Click to add subtitle                                                                                                    | Click to add subtitle                                                                                                    |
| Click to add subtitle                                                                                                    | Click to add subtitle                                                                                                    |
|                                                                                                    |                                                                                                    |
|                                                                                                    |                                                                                                    |

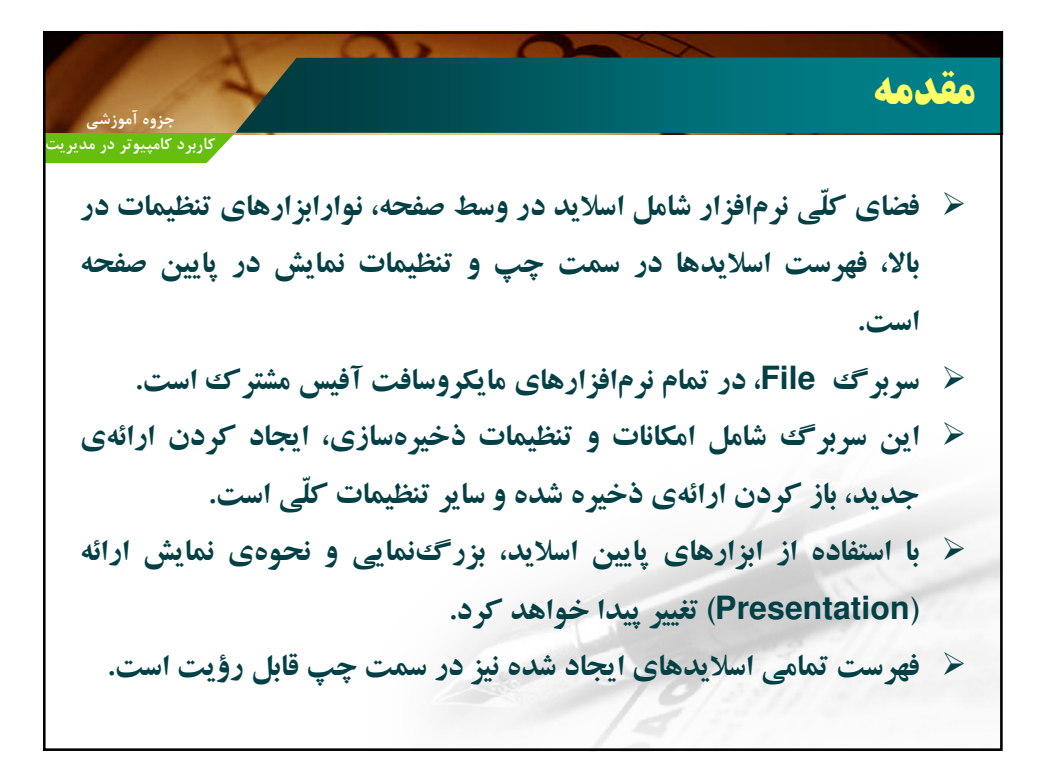

|                                                                                                    | 1 0, 0                            |                           |
|----------------------------------------------------------------------------------------------------|-----------------------------------|---------------------------|
| جزوه آموزشی                                                                                                    | ، به عنوانِ:                      | ذخيره كردن پاورپوينت      |
| کاربرد کامپیوتر در مدیری                                                                                                    |                                   |                           |
| هستند، در                                                                                                    | <b>پاورپوینت قابل ذخیر</b> هسازی  | 🖌 فُرمتهایی که از یک فایل |
|                                                                                                    | مده میباشند:                      | پنجرهی Save as قابل مشاه  |
| R bintry State States<br>States States<br>The Point State States<br>The Point States<br>This PC<br>This PC<br>This PC<br>This PC<br>This PC<br>This PC<br>This PC<br>This PC<br>This PC<br>This PC<br>The PC<br>This PC<br>This PC<br>Thi | A A A A A A A A A A A A A A A A A | title                     |
| Hide Folders                                                                                                    | Tools 👻 Save Cancel               |                           |
|                                                                                                    |                                   | 12211/2000                |
| Click to a                                                                                                    | dd notes                          | 1 - 1 - 7 - 1             |

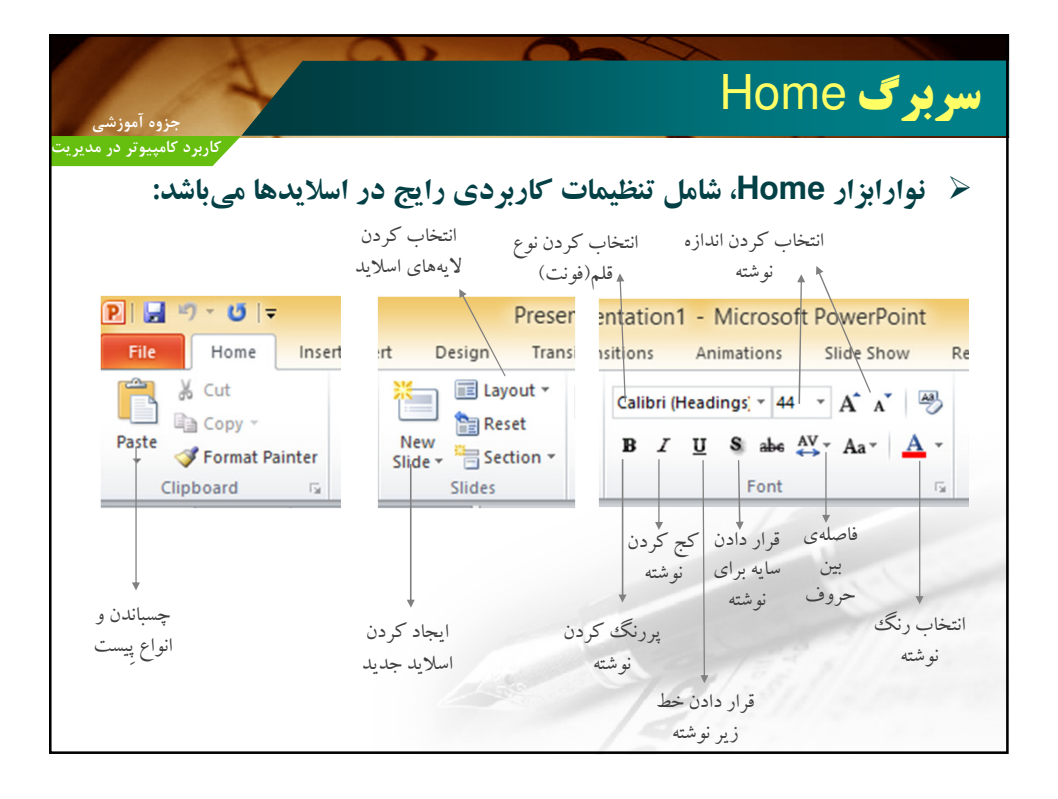

| جزوه آموزشی                                                                                     | سربرگ Home                                                                        |
|-------------------------------------------------------------------------------------------------|-----------------------------------------------------------------------------------|
| کاربرد کامپیوتر در مدیریت<br>ب <b>ردی رایج در اسلایدها می باشد:</b><br>فاصلهی بین خطوط در نوشته | <ul> <li>نوارابزار Home، شامل تنظیمات کار</li> </ul>                              |
| Review View Format                                                                              |                                                                                   |
| E * E *   律 律   章 * Ⅲî Text Direction *<br>■ Align Text *<br>■ Align Text *<br>Paragraph        | Arrange<br>Quick<br>Styles + Quick<br>Styles + Quick → Shape Effects +<br>Drawing |
| چينش پ چينش اوران                                                                               | جلوههای چینش عناصر ایجاد<br>تصویری اسلاید نسبت شکل<br>به هم                       |
| نوشته راستنویسی چینش نوشته<br>یا چپنویسی<br>نوشته                                               | Find جستوجو<br>ﷺ Replace ×<br>انتخاب ←<br>Editing                                 |

| جزوه آموزشی                                                                                                    | سربرگ Insert                                                    |
|----------------------------------------------------------------------------------------------------|-----------------------------------------------------------------|
| کاربرد کامپیوتر در مدیریت<br>نامل امکانات قرار دادن رسانهها، اشکال، جداول و در<br>                                                                                                    | < نوارابزار Insert، ش                                           |
| قرار دادن تصویر<br>بر از دادن تصویر<br>Presentation1 - Microsoft PowerPoint                                                                                                    | اسلایدها میباشد:<br>اسلایه اس                                   |
| File     Home     Insert     Design     Transitions     Animations     Slide Show     F       Images     Images <th>Review View Add-Ins a<br/>Add-Ins a<br/>Symbols Video Audio Media</th> | Review View Add-Ins a<br>Add-Ins a<br>Symbols Video Audio Media |
| تنظيمات<br>تنظيمات<br>مربوط به بالا<br>و پايين<br>صفحه<br>قراردادن انواع<br>با چېنويسی قرار دادن و<br>با چېنويسی تنظيمات<br>به مربول                                                                                                    | تنظيمات صدا<br>تنظيمات صدا<br>تنظيمات فيلم                      |

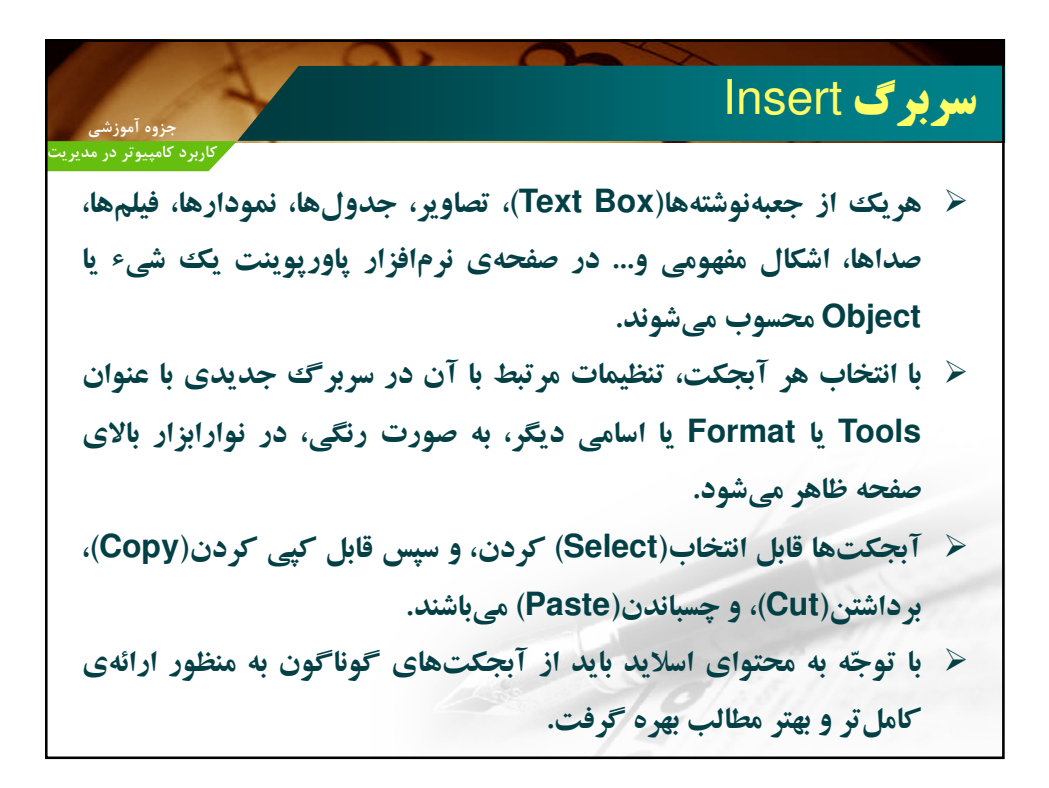

| حزوه آمدزشي                                                                                                    | سربرگ Design                                                                                                    |
|----------------------------------------------------------------------------------------------------|----------------------------------------------------------------------------------------------------|
| کاربرد کامپیوتر در مدیریت<br>ها(Theme)، رنگ بندی و                                                                                                    | کر نوارابزار Design، مربوط به تنظیمات زمینه<br>ذیبایه اسلایدها مه باشد:                                                                                                    |
| File     Home     Insert     Design     Tr       File     Home     Insert     Design     Tr       Page     Silide     Aa     Aa       Page     Silide     Aa     Aa | Presentation 1 - Microsoft PowerPoint<br>ansitions Animations Side Show Review Vi<br>Flot Home Inset Design Transitions Animations Side Show Review View Developer<br>Page Side<br>Page Side<br>Page Stude<br>Page Stude<br>Page Stude<br>Page Animation Animation Animatio Animation Animation Animation Animation Animation Anim |

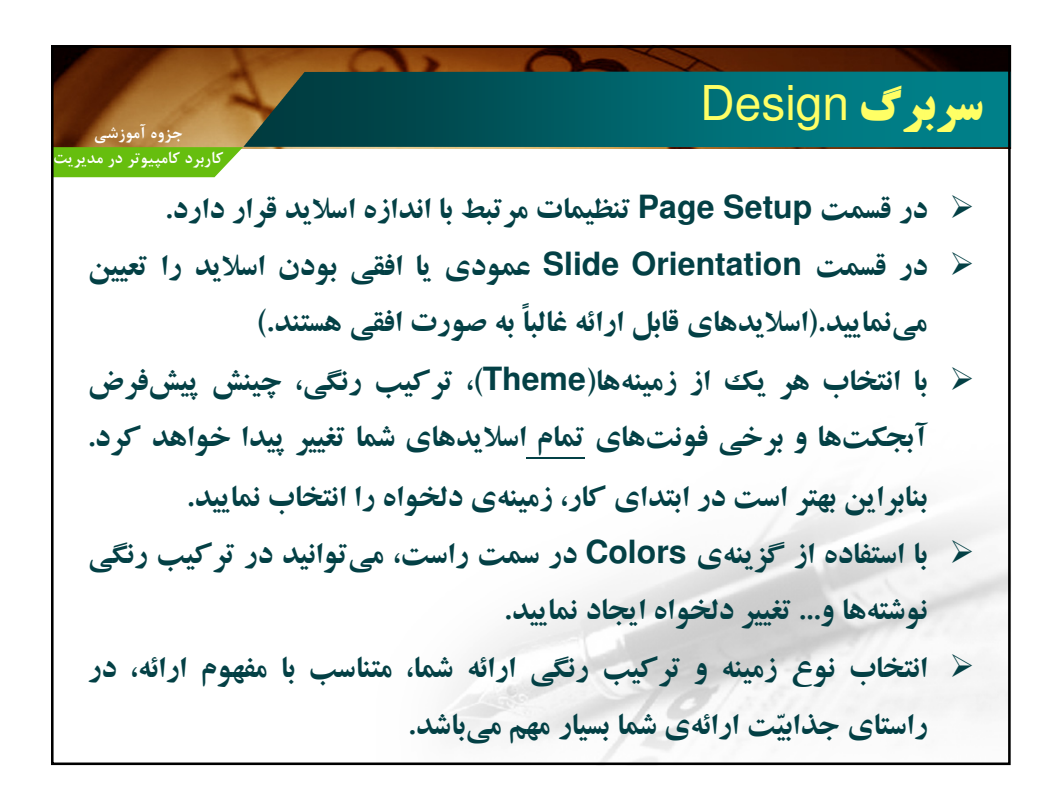

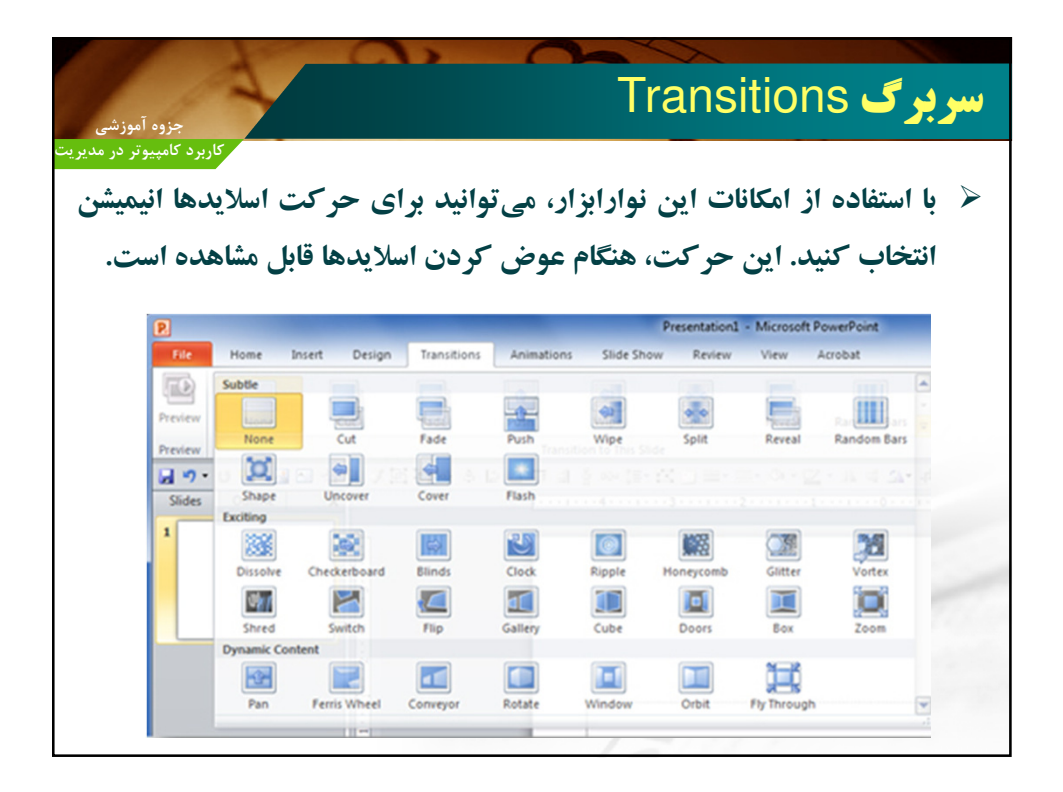

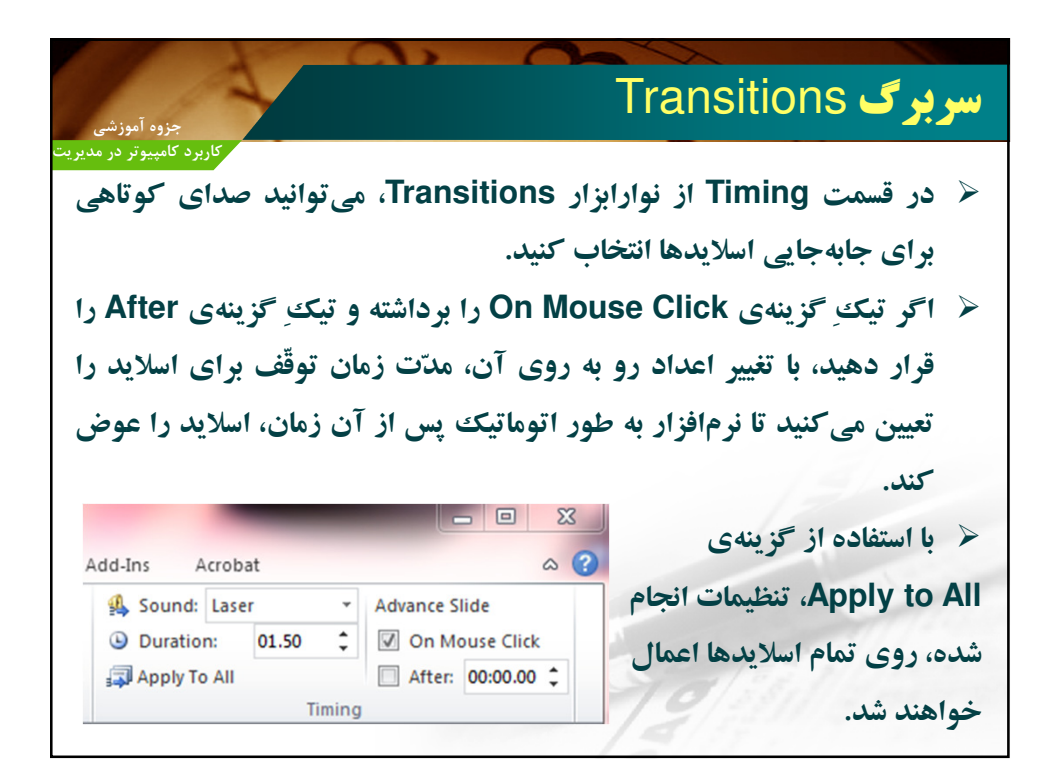

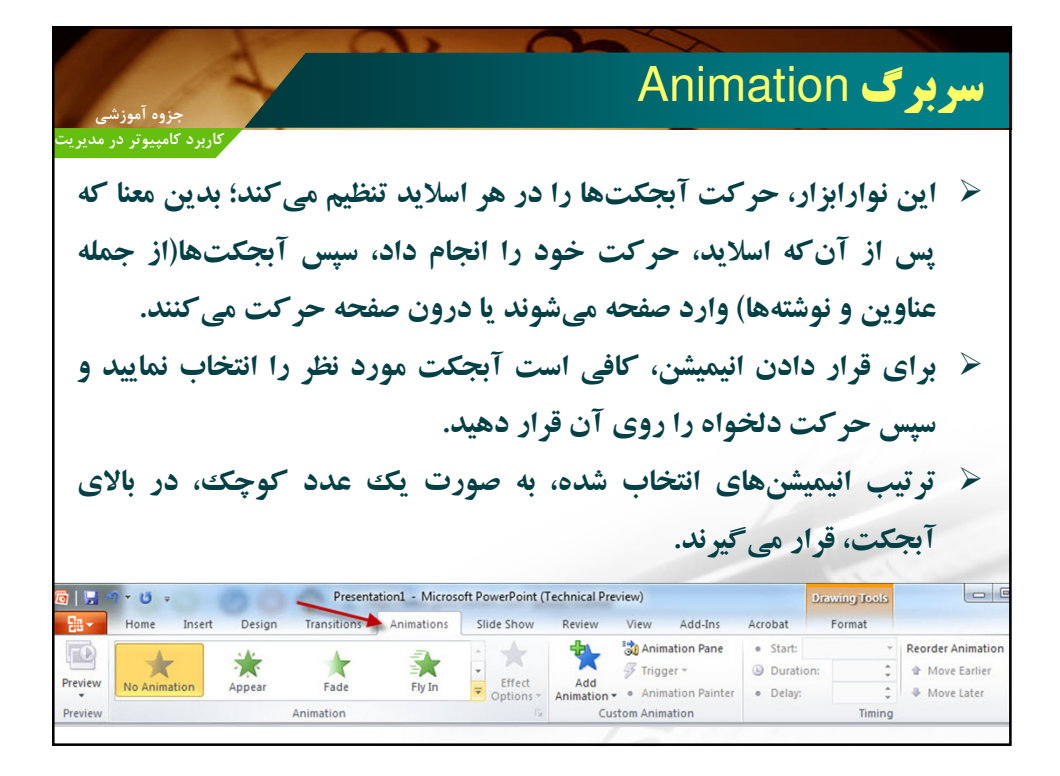

| <b>ر سربر گھا</b>                                                                                                    | ساي    |
|----------------------------------------------------------------------------------------------------|--------|
| کاربرد کامپیوتر در مدیریت<br>نواران از Slide Show، مد تبط با نمایش ارائه است.                                                                                                    |        |
| با استفاده از این گزینه، تمام ارائهی خود را از اوّل، همراه با تمام<br>Transitionها و تمام Animationها مشاهده می نمایید.                                                                                                    |        |
| 😰 🗔 🤊 🕶 😈 🖛 Top 10 Thanksgiving Movies for Thanksgiving Day 2011 - Microsoft PowerPoint                                                                                                    | 8      |
| File Home Insert Design Transitions Animations Slide Show Review View Add-Ins                                                                                                    | ۵ 😮    |
| From Current Slide Image Image | -      |
| From<br>Regipting Custom Slide Show *<br>Side Show *<br>Side Show *<br>Side Show *<br>Side Show *<br>Side Show *<br>Side Show *<br>Side Show *                                                                                                    | -      |
| Start Slide Show Set Up Monitors                                                                                                    |        |
| وارابزار View، انواع نمایشها را از کار شما نشان میدهد.                                                                                                    | لا نړ  |
| P . · · · · · · · · · · · · · · · · · ·                                                                                                    |        |
| File       Home       Insert       Design       Transitions       Animations       Slide Show       Review       View       Add-Ins       Acrobat         Image: Solution of the standard standard sta                                                                                                    | Macros |

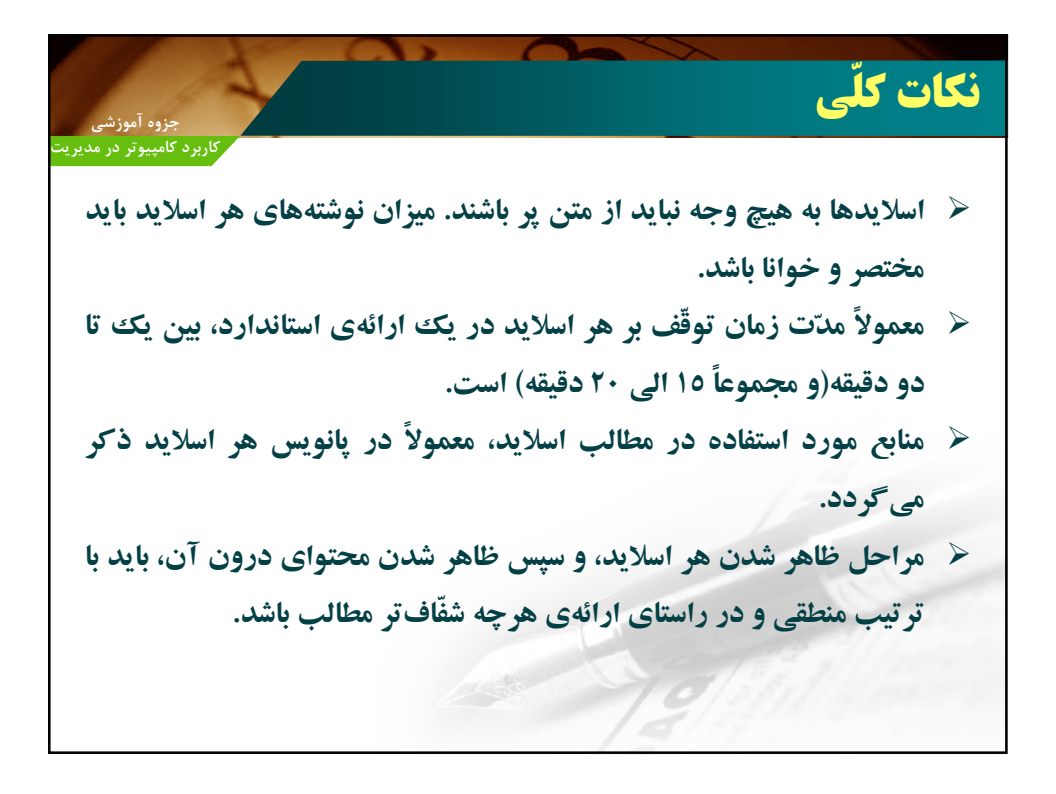

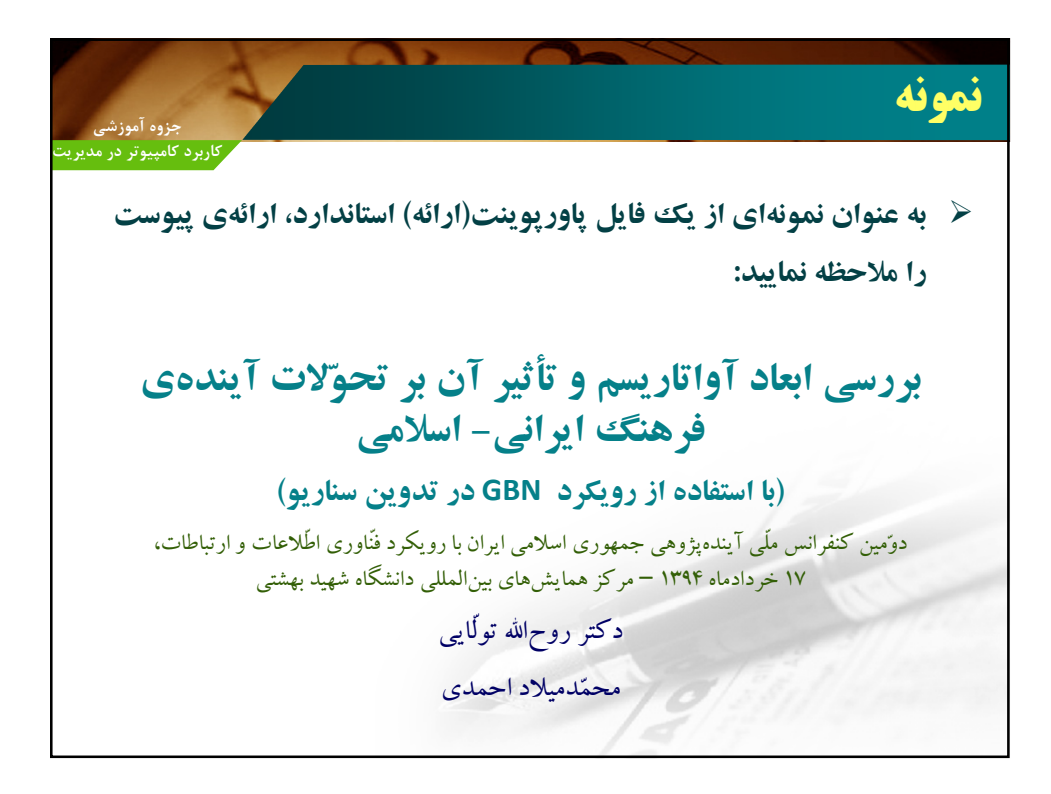

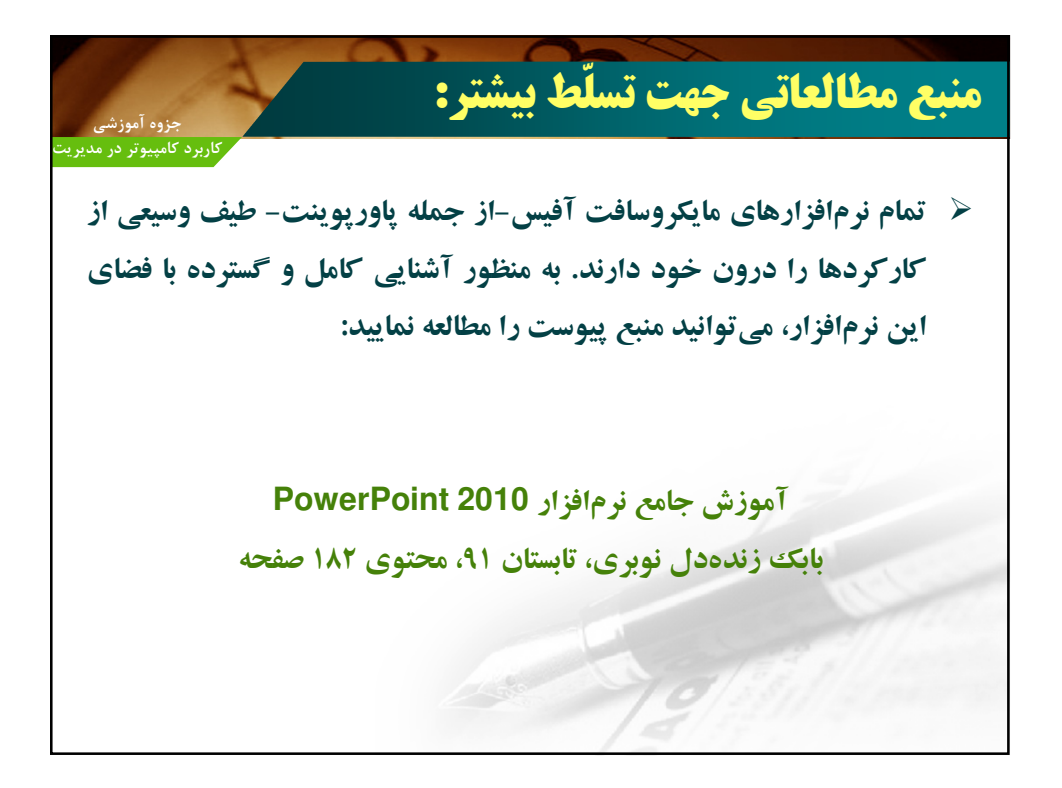

| جزوه آموزشی                                             |                                         |                              | تكليف    |  |
|---------------------------------------------------------|-----------------------------------------|------------------------------|----------|--|
| رد کامپیوتر در مدیریت<br>• <b>به نکات</b>               | ورم<br>ابل ارائه در ۱۰ دقیقه)، با توجّه | یل ارائه در قالب ۲۰ اسلاید(ق | 🖌 يك فا  |  |
|                                                         | ی کنید:                                 | مطابق موضوعات زیر طرّاحی     | ذيل و    |  |
|                                                         | موضوع ارائه                             | گرایش                        |          |  |
|                                                         | تجارت الكترونيك                         | مدیریت بازرگانی              |          |  |
|                                                         | بانكداري الكترونيك                      | مدیریت مالی                  |          |  |
|                                                         | برنامەرىزى منابع سازمانى(ERP)           | مديريت صنعتى                 | 1        |  |
|                                                         | مديريت دانش                             | مديريت دولتي                 |          |  |
| 🖌 به دلخواه خود می توانید از منابع گوناگون بهره بگیرید. |                                         |                              |          |  |
| جزوه                                                    | مباحث مطرح شده در کلاس و                | ضت اسلایدهای خود از تمام ه   | 🖌 در سا- |  |
|                                                         |                                         | نيريد.                       | بهره باً |  |

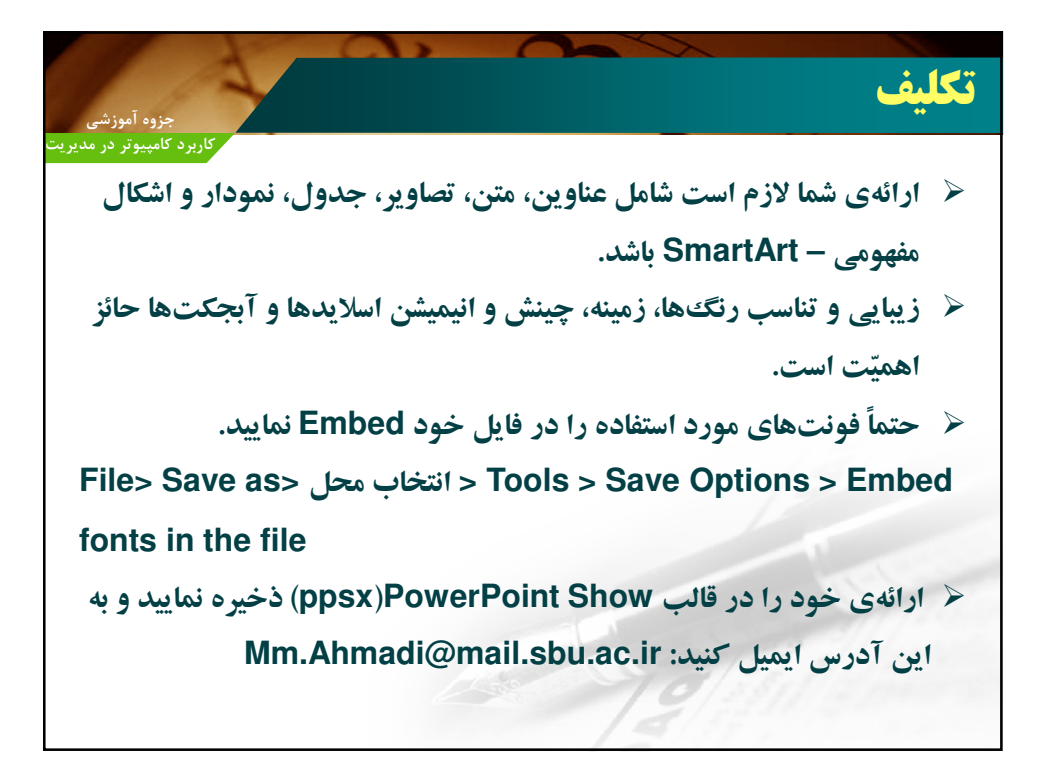